# Hoe wordt Catalyst 3850 Series van RTU naar Smart Mode gemigreerd

### Inhoud

Inleiding Voorwaarden Vereisten Gebruikte componenten Catalyst 3850 Series-switches van RTU naar Smart Mode Verifiëren Optie 1: Optie 2: Optie 2: Probleemoplossing

## Inleiding

In het artikel wordt het proces beschreven van migrerende Catalyst 3850 Series van traditionele recht-op-gebruik (RTU) licenties naar Smart mode door apparaat geleide conversie (DLC). DLC is een mogelijkheid die u in staat stelt om een nieuw apparaat (productinstantie) te verbeteren naar Smart-licenties wanneer dit is geregistreerd in Cisco Smart Software Manager (CSSM). Alle licenties op het apparaat zullen automatisch van Classic of onbeperkt RTU worden geconverteerd naar Smart-licenties zonder dat u handmatige conversie hoeft uit te voeren. DLC zal alleen beschikbaar zijn bij de laatste release van software voor apparaten die DLC ondersteunen. Raadpleeg het gedeelte <u>Blad</u> om de apparaten te identificeren die DLC ondersteunen.

**Voorzichtig:** U kunt DLC slechts één keer voor elk apparaat uitvoeren. Dit proces ondersteunt alleen het converteren van Classic naar Smart Licenties. Wanneer u de Smart-licenties hebt geconverteerd, kunt u deze niet meer naar Classic converteren - tenzij u het apparaat in CSSM dereguleert en alle Smart-licenties verwijdert.

### Voorwaarden

#### Vereisten

Zorg ervoor dat u, voordat u start, over de volgende gegevens beschikt:

- <u>Active Cisco.com-account</u>
- Smart Account Administrator-gebruikersrol (Als u slimme accountbeheerder wilt aanvragen, raadpleegt u hoe u toegang tot een bestaande slimme account wilt aanvragen.)
- Toegang tot het apparaat

#### Gebruikte componenten

De informatie in dit document is gemaakt van Catalyst 3850 met IOS versie 16.12.05b in een specifieke labomgeving. Als uw netwerk levend is, zorg er dan voor dat u de mogelijke impact van om het even welke opdracht begrijpt.

### Catalyst 3850 Series-switches van RTU naar Smart Mode

#### Stap 1:

Ga naar veld Cisco Software Central en log in met uw Cisco.com-account.

|   | ₹ | Cisco Software Central                                                                                                    | cisco                                                                                                    |                                                                                                    |                   |
|---|---|----------------------------------------------------------------------------------------------------|----------------------------------------------------------------------------------------------------|----------------------------------------------------------------------------------------------------|-------------------|
|   |   | Cisco Softv<br>Access everything you need to activate and many<br>your Cisco Smart Licenses.                                      | Have an account?     Personalized content     Vour products and support     Log In  Forgot your user ID and/or password? Manage account |                                                                                                    |                   |
| - |   | Download and                                                                                                    | manage                                                                                                    |                                                                                                    | Create an account |
|   |   | Smart Software Manager<br>Track and manage your licenses. Convert<br>traditional licenses to Smart Licenses.<br>Manage licenses > | Download and Upgrade<br>Download new software or updates to your<br>current software.                                                   | Traditional Licenses<br>Generate and manage PAK-based and other<br>device licenses, including demo licenses.                 |                   |
|   |   | Manage Smart Account<br>Update your profile information and manage<br>users.                                                      | EA Workspace<br>Generate and manage licenses purchased<br>through a Cisco Enterprise Agreement.                                         | Manage Entitlements<br>e0elivery, version upgrade, and more<br>management functionality is now available in<br>our new notat |                   |

#### Stap 2:

In het gedeelte Smart Software Manager klikt u op Licenties beheren.

Stap resultaat: U voert Cisco Smart Software Manager (CSSM) in.

| Ξ | Cisco Software Central                                                                                                    | altalta<br>cisco                                                                      |                                                                                                    |  |
|---|----------------------------------------------------------------------------------------------------|---------------------------------------------------------------------------------------|----------------------------------------------------------------------------------------------------|--|
|   | Cisco Soft<br>Access everything you need to activate and me<br>your Cisco Smart Licenses.                                         | ware Centra                                                                           |                                                                                                    |  |
|   | Download and                                                                                                    | d manage                                                                              |                                                                                                    |  |
|   | Smart Software Manager<br>Track and manage your licenses. Convert<br>traditional licenses to Smart Licenses.<br>Manage licenses > | Download and Upgrade<br>Download new software or updates to your<br>current software. | Traditional Licenses<br>Generate and manage PAK-based and other<br>device licenses, including demo licenses.<br>Access LRP |  |
|   | Manage Smart Account                                                                                                    | FA Workspace                                                                          | Manage Entitlements                                                                                                    |  |

#### Stap 3:

Op het **Naar slimme licentiëring converteren** Selecteer op het tabblad **Conversie-instellingen** en vervolgens **in het** gedeelte **Apparaatconversie naar Smart Licensing** DLC door een van de volgende opties te selecteren:

| a. Ingeschakeld op alle virtuele accounts | Klik |
|-------------------------------------------|------|
|                                           | ln h |

Klik op Opslaan.

In het dialoogvenster Virtuele account selecteren Naar Smart Licensing converteren, selecteert u in dialoogvenster Beschikbare virtuele accounts de virtuele account waarvoor u DLC wilt inschakelen vervolgens klikt u op het pijltje om de geselecteer virtuele account naar het dialoogvenster Geselecteerde virtuele accounts over te dragen. I op OK. Klik vervolgens op Opslaan in het tabblad Conversie-instellingen. Raadpleeg afbeelding 1.

b. Ingeschakeld op geselecteerde virtuele accounts

**Opmerking:** Als u de virtuele account in het lijstvak **Geselecteerde virtuele accounts** wilt verwijderen, selecteert u de virtuele account u wilt verwijderen en vervolgens klikt u op he pijltje om deze over te brengen naar het vak **Beschikbare virtuele accounts**.

**Opmerking:** U moet de licentieconversie inschakelen voordat u de conversie start. Het niet inschakelen van de licentieconversie leidt tot een fout in CSSM.

| Cisco Software Central                                                                                                    | cisco                                                                              |                       |
|----------------------------------------------------------------------------------------------------|------------------------------------------------------------------------------------|-----------------------|
| Cisco Software Central > Smart Software Licensing                                                                                                    |                                                                                    |                       |
| Smart Software Licensing                                                                                                    |                                                                                    | Feedback Support Help |
| Alerts   Inventory Convert to Smart Licensing Reports   Prefe                                                                                                    | rences On-Prem Accounts Activity                                                   |                       |
| License Conversion                                                                                                    |                                                                                    |                       |
| Convert PAKs Convert Licenses Conversion History                                                                                                    | Conversion Settings Event Log                                                      | _                     |
| Device Led Conversion to Smart Licensing                                                                                                    |                                                                                    |                       |
|                                                                                                    | sing any traditional or Picht to Lice (DTU) licenses on them will be converted to  | o Smart Licenses      |
| When product instances register with a virtual account to use Smart Licen                                                                                                    | ising, any traditional of Right to Ose (RTO) licenses of them will be converted to | o amart Licenses.     |
| When product instances register with a virtual account to use Smart Licen<br>Please note that this capability must be enabled on the product instances                                                                                                    | prior to registration.                                                             | o Small Elvenses,     |
| When product instances register with a virtual account to use Smart Licen Please note that this capability must be enabled on the product instances Enabled on All Virtual Accounts                                                                                                    | prior to registration.                                                             | V Sman Livenses.      |
| When product instances register with a virtual account to use Smart Licen Please note that this capability must be enabled on the product instances Enabled on All Virtual Accounts Enabled on All Virtual Accounts Enabled on | prior to registration.                                                             | v Sinair Livenses,    |
| When product instances register with a virtual account to use Smart Licen Please note that this capability must be enabled on the product instances Enabled on All Virtual Accounts Enabled on All Virtual Accounts Enabled Disabled                                                                                                    | prior to registration.                                                             | v Sinair Livenses,    |
| When product instances register with a virtual account to use Smart Licen Please note that this capability must be enabled on the product instances Enabled on All Virtual Accounts Enabled on selected Virtual Accounts Disabled Select when traditional licenses are converted to Smart Licenses                                                                                                    | prior to registration.                                                             | v Sinan Livenses,     |
| When product instances register with a virtual account to use Smart Licen Please note that this capability must be enabled on the product instances Enabled on All Virtual Accounts Enabled on selected Virtual Accounts Disabled Select when traditional licenses are converted to Smart Licenses When Product Authorization Keys (PAKs) are Assigned to a Smart A When a PAK is assigned to a Smart Account as part of a new order,                                                                                                    | prior to registration.                                                             | your inventory.       |
| When product instances register with a virtual account to use Smart Licen Please note that this capability must be enabled on the product instances Enabled on All Virtual Accounts Enabled on selected Virtual Accounts Disabled Select when traditional licenses are converted to Smart Licenses When Product Authorization Keys (PAKs) are Assigned to a Smart A When a PAK is assigned to a Smart Account as part of a new order, Select which PAKs should be converted:                                                                                                    | prior to registration.                                                             | your inventory.       |

| Cisco Software Cer                                                                                                    | de de                                                                                                    | Q Dus                 |
|----------------------------------------------------------------------------------------------------|----------------------------------------------------------------------------------------------------|-----------------------|
|                                                                                                    | Select Virtual Accounts - Convert to Smart Licensing                                                                                                    |                       |
| Cisco Software Central > Smart Software Licens Smart Software Licensing Alerts Inventory Convert to Smart Licens                                                               | Available Virtual Accounts:<br>Search X Q Search X Q<br>>>                                                                                                    | Feedback Support Help |
| License Conversion Convert PAKs Convert Licenses                                                                                                    | <                                                                                                    |                       |
| Device Led Conversion to Smar<br>When product instances register with a virtual ar<br>Please note that this canability must be enabled                                         | 43 shown 1 selected<br>Icenses.                                                                                                    |                       |
| Enabled on selected Virtual Accounts<br>Edit                                                                                                    |                                                                                                    |                       |
| Automatic Conversion to Smart L<br>Setect when traditional licenses are converted to<br>When Product Authorization Keys (PAKs) ar<br>When a PAK is assigned to a Smart Account | icensing<br>Smart Licenses<br>e Assigned to a Smart Account<br>t as part of a new order, the traditional licenses on it will be converted to Smart Licenses and added to your inventory. |                       |
| Select which PAKs should be converted:                                                                                                    |                                                                                                    |                       |

Afbeelding 1 - Selectie van virtuele rekeningen voor de optie Ingeschakeld op geselecteerde virtuele accounts

(Optioneel) Stap 4:

In CSSM, klik op Voorkeuren en zorg er in het gedeelte Berichten voor dat u een dagelijkse samenvatting ontvangt met de onderstaande gebeurtenissen aanvinkvakje. Als u e-mailberichten wilt ontvangen na een succesvolle DLC, selecteert u het aankruisvakje New Licenties in de sectie Informationele gebeurtenissen. Als u e-mailberichten wilt ontvangen wanneer de licenties niet zijn geconverteerd, schakelt u het vakje Licenties niet geconverteerd in de sectie Waarschuwing gebeurtenissen. Klik op Opslaan.

| Cisco Software Central                                                                                                    | Q ⊕ <sup>US</sup> <sub>EN</sub> |
|----------------------------------------------------------------------------------------------------|---------------------------------|
| Cisco Software Central > Smart Software Licensing                                                                                         | ·                               |
| Smart Software Licensing                                                                                                    | Feedback Support Help           |
| Alerts   Inventory   Convert to Smart Licensing   Reports   Preferences   On-Prem Accounts   Activity                                     |                                 |
| License Configuration                                                                                                    | a                               |
| Show License Transaction Details in Enabled View Change Log                                                                               |                                 |
| Reserved License Preinstallation: Enabled on All Virtual Accounts View Change Log                                                         |                                 |
| Notifications                                                                                                    |                                 |
| Daily Event Summary                                                                                                    |                                 |
| Receive a daily email summary containing the events selected below                                                                        |                                 |
| Email Address:                                                                                                    |                                 |
| Alert Events:                                                                                                    |                                 |
| Insufficient Licenses - Usage in account exceeds available licenses                                                                       |                                 |
| Licenses Expiring - Warning that term-limited licenses will be expiring. Sent 90, 60, 30, 14, 7, 3 and 1 day prior to expiration.         |                                 |
| Licenses Expired - Term-limited licenses have expired. Only displayed if Licenses Expiring warning have not been dismissed.               |                                 |
| Product Instance Failed to Connect - Product has not successfully connected during its renewal period                                     | _                               |
| Product Instance Failed to Renew - Product did not successfully connect within its maximum allowed renewal period.                        |                                 |
| On-Prem Synchronization Overdue - On-Prem has not synchronized within the expected time period.                                           | <u> </u>                        |
| On-Prem Unregistered and Removed - On-Prem failed to synchronize in 90 days and has been removed.                                         |                                 |
| Licenses Not Converted - One or more traditional licenses were not automatically converted to Smart during Product Instance Registration. |                                 |
| Informational Events:                                                                                                    | C                               |
| New Licenses - An order has been processed and new licenses have been added to the account                                                |                                 |
| New Product Instance - A new product instance has successfully registered with the account                                                |                                 |
| Licenses Reserved - A product instance has reserved licenses in the account                                                               |                                 |
| Status Notification                                                                                                    |                                 |
| Receive an email when a On-Prem synchronization file has finished processing by Smart Software Manager                                    |                                 |
| Virtual Assistant                                                                                                    |                                 |
| Ask if I need help when I am inactive                                                                                                    |                                 |
| Save Reset                                                                                                    |                                 |
| Contacts   Feedback   Help   Site Map   Terms & Conditions   Privacy Statement   Cookie Policy                                            | Trademarks                      |

#### Stap 5:

Registreer uw apparaat met een Smart-account. Als u uw apparaat met een slimme account wilt registreren, raadpleegt u <u>Hoe u een apparaat met een slimme account (Cloud Connect)</u> kunt <u>registreren</u>.

#### Stap 6:

Meld u aan bij IOS van het apparaat met de inlognaam en het wachtwoord door een van de clients of console te gebruiken.

Stap resultaat: U voert de gebruikersEXEC-modus van de IOS in.

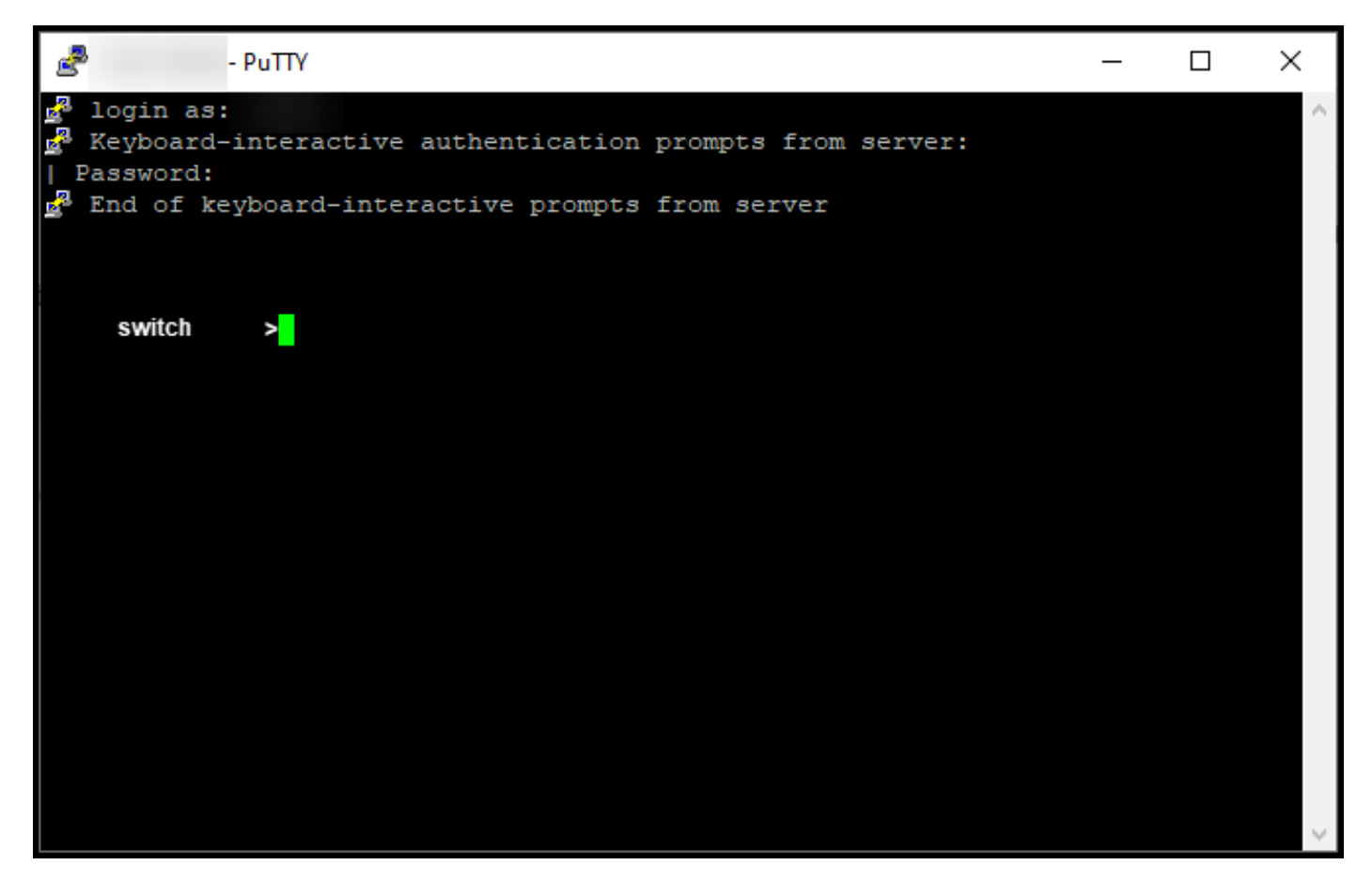

#### Stap 7:

Typ de opdracht in de opdrachtregel en voer vervolgens het wachtwoord in om toegang te krijgen tot de geprivilegieerde EXEC-modus.

Stap resultaat: U voert de geprivilegieerde EXEC-modus in.

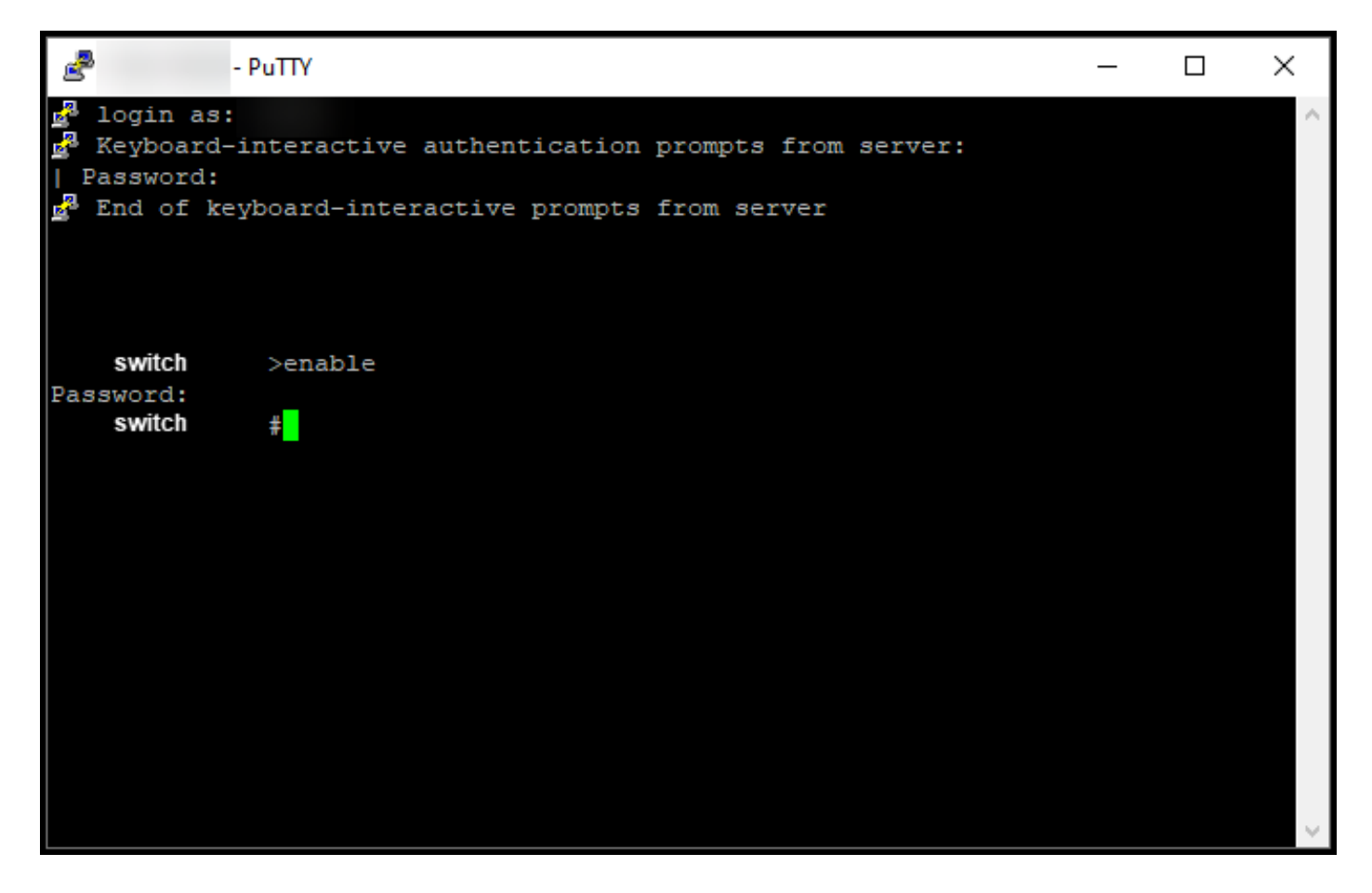

#### Stap 8:

In de bevoorrechte EXEC-modus, start DLC door de opdracht voor slimme conversie in te voeren.

Stap resultaat: Het systeem migreert de licentie naar CSSM.

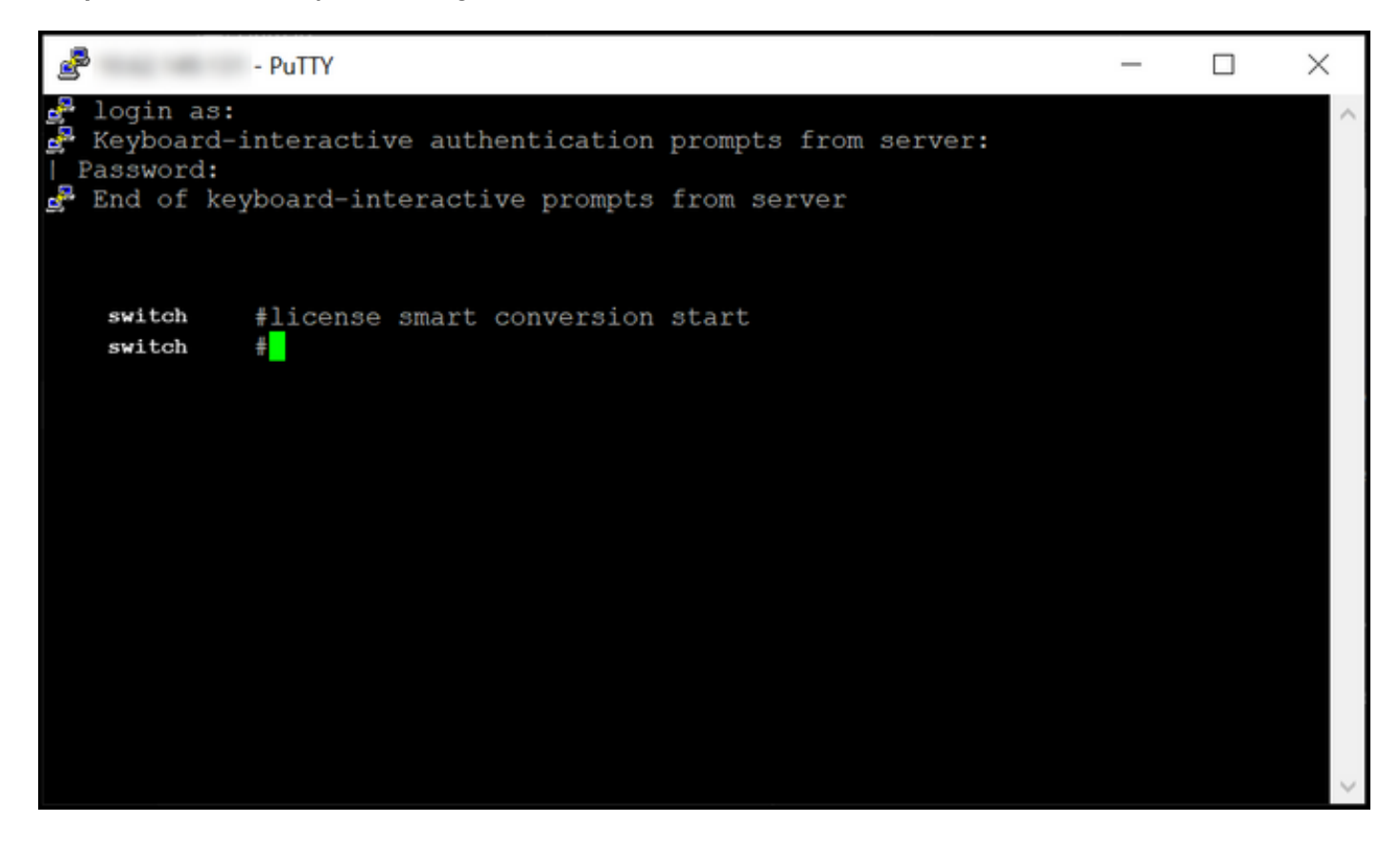

### Verifiëren

Gebruik dit gedeelte om te bevestigen dat u Catalyst 3850 Series op de juiste manier hebt gemigreerd van RTU naar Smart-modus.

#### Optie 1:

Verificatiestap: In Cisco Smart Software Manager (CSSM) klikt u op Naar Smart Licensing en vervolgens op Conversiegeschiedenis. Controleer de status van uw apparaat in de kolom Conversiestatus.

Stap resultaat: Het systeem geeft de status van de conversiestatus weer als *licenties zijn geconverteerd*.

**Tip**: Als u een lange conversiegeschiedenis hebt, kunt u naar uw apparaat in de zoekbalk zoeken door een apparaatidentificatie of een productfamilie in te voeren.

| Cisco                  | o Software Central                 | cis                          | co                |                               |                  | ର୍ 🔵               | ₩ <sup>US</sup> EN |
|------------------------|------------------------------------|------------------------------|-------------------|-------------------------------|------------------|--------------------|--------------------|
| Cisco Software Central | > Smart Software Licensing         |                              |                   |                               |                  | fill Feedback Supp | ▼<br>ort Help      |
| Alerts Inventory       | Convert to Smart Licensing Reports | Preferences On-Prem Accounts | Activity          |                               |                  |                    |                    |
| License Conver         | sion                               |                              |                   |                               |                  |                    |                    |
| Convert PAKs           | Convert Licenses Conversion His    | tory Conversion Settings     | Event Log         |                               |                  |                    | _                  |
| ŀ                      |                                    |                              |                   | Search by Device Identifier o | r Product Family | c                  | 2                  |
| G Source               | Device                             | Product Family               | Conversion Status | Time                          |                  | Actions            |                    |
| Device                 | UDI_PID                            |                              | Licenses Conve    | ted                           | 1.000            |                    |                    |
| Device                 | UDI_PID                            |                              | Licenses Conve    | ted                           |                  |                    |                    |
|                        |                                    |                              |                   |                               |                  |                    |                    |

#### Optie 2:

Verificatiestap: In Cisco Smart Software Manager (CSSM) klikt u op inventaris, selecteert u uw virtuele account en vervolgens klikt u op Licenties.

Stap resultaat: Het systeem geeft de geconverteerde licenties in de tabel weer.

Tip: Als u een lange lijst met licenties hebt, kunt u in de zoekbalk naar uw licentie zoeken.

| -               | Cisco Software Centra                                                | I                               | ւլի<br>Ել։      | iilii<br>sco |                          |                   |                                    |
|-----------------|----------------------------------------------------------------------|---------------------------------|-----------------|--------------|--------------------------|-------------------|------------------------------------|
| cisco So<br>Sma | oftware Central > Smart Software Licensing<br>art Software Licensing |                                 |                 |              |                          |                   | Feedback Support Help              |
| Alerts          | Inventory Convert to Smart Licensing R                               | eports Preferences O            | n-Prem Accounts | Activity     |                          |                   |                                    |
| Virtua          | al Account: 👻                                                        |                                 |                 |              |                          |                   | 1 Minor Hide Alerts                |
| Gene            | eral Licenses Product Instances                                      | Event Log                       |                 |              |                          |                   |                                    |
| A               | Available Actions 👻 Manage Licens                                    | e Tags License Re               | servation       | ₽            | Show License             | Transactions Sear | By Name By Tag                     |
|                 |                                                                      |                                 |                 |              |                          |                   | Advanced Search 🗸                  |
|                 | License                                                              | Billing P                       | urchased        | In Use       | Substitution             | Balance Alerts    | Actions                            |
|                 | C3850_48_pserv Source: DLC Device Conversion SN:                     | Sku:<br>NA<br>Family:           | 2               | 1            | -<br>Expires:<br>-never- | U                 | Actions 👻                          |
|                 | Source: DLC Device Conversion<br>SN:                                 | Sku:<br>NA<br>Family:<br>EDISON |                 | 1            | Expires:<br>-never-      |                   |                                    |
| Ð               | Cisco FMC 2K Series Strong Encryption<br>(3DES/AES)                  | Prepaid                         | 1               | 0            |                          | + 1               | Actions 👻                          |
| ⊕               | UC Manager Basic License                                             | Prepaid                         | 1               | 0            |                          | +1                | Actions 👻                          |
| ⊕               | UC Manager Enhanced License                                          | Prepaid                         | 2               | 0            |                          | + 2               | Actions 👻                          |
| ⊕               | UC Manager Enhanced Plus License                                     | Prepaid                         | 1               | 0            |                          | + 1               | Actions 👻                          |
| Ð               | UC Manager Essential License                                         | Prepaid                         | 1               | 0            |                          | + 1               | Actions 👻                          |
| ⊕               | UC Manager Telepresence Room License                                 | Prepaid                         | 1               | 0            |                          | + 1               | Actions 👻<br>Showing All 7 Records |
|                 |                                                                      | Halo Site Man                   | Torme 8 (       | Conditions   | Drivacy States           | ent Cookio        | Policy   Tradamarke                |

### Optie 3:

**Verificatiestap**: In IOS van het apparaat, voer de geprivilegieerde EXEC modus in en voer vervolgens de opdracht **licentiestatus** in.

Stap resultaat: Het systeem geeft de status van de licentieconversie weer als geslaagd.

| PuTTY - PuTTY                                                                                                    | - | $\times$ |
|----------------------------------------------------------------------------------------------------|---|----------|
| <pre>switch #show license status Smart Licensing is ENABLED</pre>                                                                                                    |   | ^        |
| Utility:<br>Status: DISABLED                                                                                                    |   |          |
| Data Privacy:<br>Sending Hostname: yes<br>Callhome hostname privacy: DISABLED<br>Smart Licensing hostname privacy: DISABLED<br>Version privacy: DISABLED                                                                                    |   |          |
| Transport:<br>Type: Callhome                                                                                                    |   |          |
| Registration:<br>Status: REGISTERED<br>Smart Account:<br>Virtual Account:<br>Export-Controlled Functionality: ALLOWED<br>Initial Registration: SUCCEEDED on<br>Last Renewal Attempt: None<br>Next Renewal Attempt:<br>Registration Expires: |   |          |
| License Authorization:<br>Status: AUTHORIZED on<br>Last Communication Attempt: SUCCEEDED on<br>Next Communication Attempt:<br>Communication Deadline:                                                                                       |   |          |
| License Conversion:<br>Automatic Conversion Enabled: False<br>Active: PID:<br>Status: Successful on<br>Standby: PID:<br>Status: Successful on                                                                                               |   |          |
| Export Authorization Key:<br>Features Authorized:<br><none></none>                                                                                                    |   |          |
| switch #                                                                                                    |   | ~        |

### Probleemoplossing

Als u een probleem hebt tijdens het migreren van Catalyst 3850 Series van RTU naar Smart Mode, raadpleeg dan de taakondersteuning. Als u de kwestie na de probleemoplossing nog steeds niet kunt oplossen, opent u een case <u>in Support Case Manager (SCM)</u>.